## Wnioski 500+ i inne w Bs24

Po zalogowaniu do Bs24 należy przejść na kafelkę WNIOSKI.

| 🧕 Bank Spółdzielczy w Chrzanowi 🗙 🕔 | Witamy w eBankNecie | × +       |          |                 |                     |                      |                  |
|-------------------------------------|---------------------|-----------|----------|-----------------|---------------------|----------------------|------------------|
| 🛛 🔒 https://24.bschrzanow.pl/       | /#login             |           |          |                 |                     | ··· 🗟 ·              | ☆                |
| BANK SPÓŁDZIELCZY<br>W CHRZANOWIE   |                     |           |          |                 |                     |                      |                  |
|                                     |                     | A Kredyty |          |                 | 1                   | F Kontakt            |                  |
| Mój portfel                         | Przelewy            |           | <u>é</u> | Karty           | Mój profil          | G                    |                  |
|                                     |                     | Rachunki  | Lokaty   | 🔲 His           | storia              | Definicje            | Wnioski          |
| Moje wnioski                        | Wnioski o loka      | tę        |          |                 |                     |                      | 0                |
| Załóż lokatę                        | eWnioski            |           |          |                 |                     |                      |                  |
| Wnioski eximee                      |                     |           |          |                 |                     |                      |                  |
| Bank Spółdzielczy w Chrzanowie      |                     |           |          | Kontakt • Stron | a Główna • Instrukc | ia • Wymagania • Tak | olo kurców wolut |

Następnie należy wejść w opcję "Wnioski eximee"; wybrać rachunek,

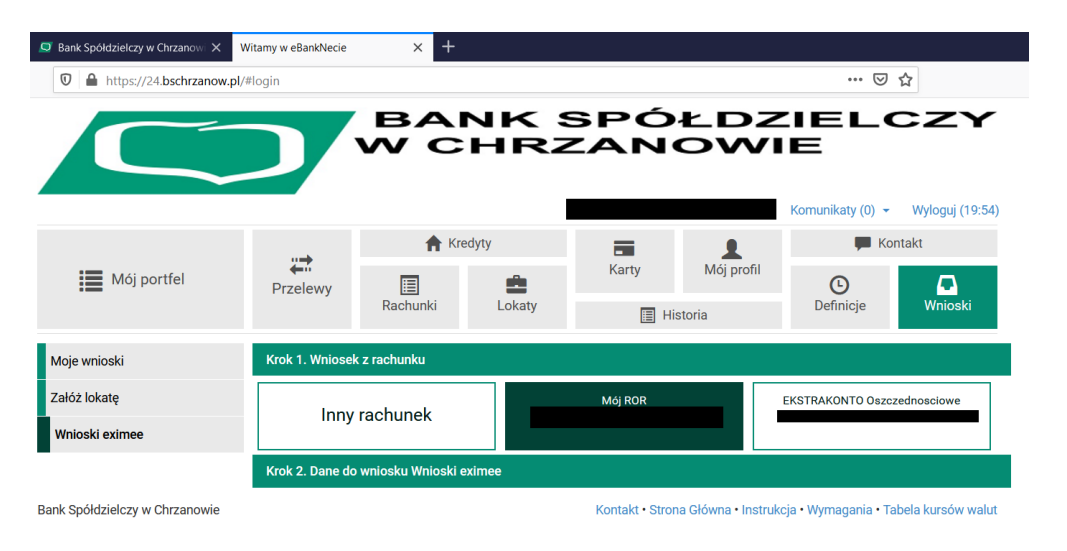

| 👤 Bank Spółdzielczy w Chrzanow 🗙 🚺 | Witamy w eBankNecie                    | × +        |                 |       |            |                    |                 |
|------------------------------------|----------------------------------------|------------|-----------------|-------|------------|--------------------|-----------------|
| 🛛 🔒 https://24.bschrzanow.pl/      | /#login                                |            |                 |       |            | 🗵                  | ☆               |
| BANK SPÓŁDZIELCZY<br>W CHRZANOWIE  |                                        |            |                 |       |            |                    |                 |
| Mój portfel                        | Przelewy                               | Rachunki   | dyty<br>Elokaty | Karty | Mój profil | F Kon<br>Definicje | takt<br>Wnioski |
| Moje wnioski                       | Krok 1. Wniosek                        | z rachunku |                 |       |            |                    |                 |
| Załóż lokatę                       | Krok 2. Dane do wniosku Wnioski eximee |            |                 |       |            |                    |                 |
| Wnioski eximee                     | Imię                                   |            |                 |       |            |                    |                 |
| -                                  | Nazwisko                               |            |                 |       |            |                    |                 |
|                                    | PESEL                                  |            |                 |       |            |                    |                 |
|                                    | Rachunek                               |            |                 |       |            |                    |                 |
|                                    |                                        |            |                 |       |            | A                  | nuluj Dalej     |

Pojawią się dane osobowe, wybrać opcję "DALEJ"

Bank Spółdzielczy w Chrzanowie

Kontakt • Strona Główna • Instrukcja • Wymagania • Tabela kursów walut

Zatwierdzić kafelkę **"Wyślij SMS z kodem"** i wpisać kod otrzymany smsem, a następnie potwierdzić opcję **"Przejdź do składania wniosku"** 

| 🧕 Bank Spółdzielczy w Chrzanowi 🗙 🛛 🛛                  | /itamy w eBankNecie | × +                 |              |              |                    |                       |                         |
|--------------------------------------------------------|---------------------|---------------------|--------------|--------------|--------------------|-----------------------|-------------------------|
| 🛛 🔒 https://24.bschrzanow.pl/#                         | #login              |                     |              |              |                    | ⊍                     | ☆                       |
|                                                        | )                   | BAN<br>W CI         |              | 5PÓ4<br>2ANG |                    | Komunikaty (0) 🔹      | <b>Xy</b> loguj (19:57) |
|                                                        |                     | A Kred              | (redyty      |              |                    | 🗭 Kontakt             |                         |
| Mój portfel                                            | Przelewy            | Rachunki            | Lokaty       | Karty        | Mój profil<br>oria | <b>D</b><br>Definicje | <b>D</b><br>Wnioski     |
| Moje wnioski                                           | Podsumowanie w      | niosku Wnioski exim | ee           |              |                    |                       |                         |
| Załóż lokatę                                           | Imię                |                     |              |              |                    |                       |                         |
| Wnioski eximee                                         | Nazwisko            |                     |              |              |                    |                       |                         |
| -                                                      | PESEL               |                     |              |              |                    |                       |                         |
|                                                        | Rachunek            |                     |              |              |                    |                       |                         |
| Podaj haslo SMS dla operacji nr 1 z<br>dnia 2021-02-02 |                     |                     | Wyślij SMS z | kodem        |                    |                       |                         |
|                                                        |                     |                     |              |              | Anuluj             | Przejdź do skła       | dania wniosku           |

System Bs24 przekieruje na platformę eximee służącą do składania wniosków

| S Bank Spóldzielczy w Chrzanowi X Wybór wniosku X + |                                                                                |                      |                          |  |  |  |  |
|-----------------------------------------------------|--------------------------------------------------------------------------------|----------------------|--------------------------|--|--|--|--|
|                                                     | https://24.bschrzanow.pl/webforms/?partner=84440008&stkn=EXI000000866965#/500p | blusWybor;page=Page1 | ⊠ ☆                      |  |  |  |  |
|                                                     |                                                                                | Wybór w              | niosku<br>xi000000866965 |  |  |  |  |
|                                                     | Wybierz opcję                                                                  |                      |                          |  |  |  |  |
|                                                     | O Złóż wniosek Rodzina 500+                                                    |                      |                          |  |  |  |  |
|                                                     | 🔘 Zobacz status złożonego wniosku                                              |                      |                          |  |  |  |  |
|                                                     | O Tarcza Finansowa PFR dla Mikrofirm i MŚP                                     |                      |                          |  |  |  |  |
|                                                     | 🔿 Tarcza Finansowa PFR dla Mikrofirm i MŚP - Umocowanie                        |                      |                          |  |  |  |  |
|                                                     | 🔿 Tarcza Finansowa PFR 2.0 dla Mikrofirm i MŚP                                 |                      |                          |  |  |  |  |

Dalsze czynności należy wykonywać zgodnie z podpowiedziami na platformie eximee.